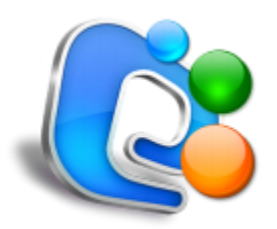

# Stellar Phoenix Entourage Repair

User Guide

Version 2.0

# Overview

Microsoft Entourage is an e-mail client software used to manage personal information like notes, address book, personalized calendar, tasks etc. of the mail user client. It is used for reading, sending and saving e-mail messages. Mails and other information are stored in a file named as database by default. MS Entourage can also be connected with Microsoft Exchange server. Sometimes the data stored in Microsoft Entourage becomes inaccessible due to corrupt database file.

Stellar Phoenix Entourage Repair is a powerful software to repair corrupted Entourage database files. It supports MS Entourage 2004 and upgraded version of 2008. Software rebuilds the database file without doing any change to the corrupted file. It recreates a repaired file at a location of user's choice. All e-mails, address book, calendar, notes, reminders and tasks are recovered in the repaired file.

## Key Features of Stellar Phoenix Entourage Repair

- Preview E-mail before actual recovery.
- Preview Address Book, Calendar, Notes and Tasks.
- Recovers E-mails, Address Book, Calendar, Notes and Tasks.

# **Installation Procedure**

Before installing the software, ensure that your system meets minimum system requirements.

# Minimum System Requirements

- Processor: Mac-Intel, Mac Power PC (G4 or above)
- Operating System: Mac OS X 10.6 or above
- Memory: 1 GB RAM
- Hard Disk: 40 MB of free space

### Steps to install Stellar Phoenix Entourage Repair

To install Stellar Phoenix Entourage Repair, follow these steps.

- Unpack StellarPhoenixEntourageRepair.dmg.zip file.
- After decompressing it, double click .dmg file. This will mount a virtual volume StellarPhoenixEntourageRepair.
- Double-click StellarPhoenixEntourageRepair volume to open Stellar Phoenix Entourage Repair window.
- Drag Stellar Phoenix Entourage Repair file to Applications folder.
- To launch the software, double click on **Stellar Phoenix Entourage Repair** file in **Applications** folder.
- This displays License Agreement. If user accepts the License Agreement, then the software is launched; otherwise, it quits.

**Note:** To remove the software, drag and drop the **Stellar Phoenix Entourage Repair** file from **Applications** folder to **trash**.

# **Order and Register**

## Order Stellar Phoenix Entourage Repair

The software can be purchased online. For price details and to place an order, please visit <a href="http://www.stellarinfo.com/email-repair/entourage-recovery/buy-now.php">http://www.stellarinfo.com/email-repair/entourage-recovery/buy-now.php</a> .

Once the order is confirmed, a pre-paid registration key will be sent through e-mail, which would be required to register the software.

## Register Stellar Phoenix Entourage Repair

- 1. On the **Tools** menu, click **Register**. *Registration* window is displayed.
- 2. Do one of the following:
  - If you have purchased the product and received registration key,
    - Select 'I have a key to register the product' option. Click **OK**.
    - In the Registration Key box, type the key. Click **OK**.
  - If you have to purchase the product,
    - Select 'I don't have a key to register the product'. Click **OK** to purchase the product.

Alternatively, whenever you repair any database file using the demo version and try to save it, '*Stellar Phoenix Entourage Repair Registration*' window will appear. Follow **Step 2** mentioned above to register and to save all the recovered files.

**Note**: User can only view the repaired file in demo version. To save the repaired file, product has to be registered.

# **Stellar Support**

Our Technical Support professionals will give solutions for all your queries related to Stellar Products. You can either **Call Us** or **Go Online** to our support section at <u>http://www.stellarinfo.com/support/</u>.

For price details and to place the order, click http://www.stellarinfo.com/email-repair/entourage-

### recovery/buy-now.php

Chat Live with an Online technician at http://www.stellarinfo.com/.

Search in our extensive Knowledge Base at http://www.stellarinfo.com/support/kb/

Submit enquiry at <a href="http://www.stellarinfo.com/support/enquiry.php">http://www.stellarinfo.com/support/enquiry.php</a>

E-mail to Stellar Support at <a href="mailto:support@stellarinfo.com">support@stellarinfo.com</a>

| Support Helpline<br>Monday to Friday [ 24 Hrs. a day ] |                        |  |  |  |  |
|--------------------------------------------------------|------------------------|--|--|--|--|
| USA (Toll free Pre Sales Queries)                      | +1-877-778-6087        |  |  |  |  |
| USA (Post Sales Queries)                               | +1-732-584-2700        |  |  |  |  |
| UK (Europe)                                            | +44-203-026-5337       |  |  |  |  |
| Australia & Asia Pacific                               | +61-280-149-899        |  |  |  |  |
| Netherlands Pre & Post Sales Support                   | +31-208-111-188        |  |  |  |  |
| Worldwide                                              | +91-124-432-6777       |  |  |  |  |
| Email Orders                                           | orders@stellarinfo.com |  |  |  |  |

# **User Interface**

The main user interface of Stellar Phoenix Entourage Repair is as shown below:

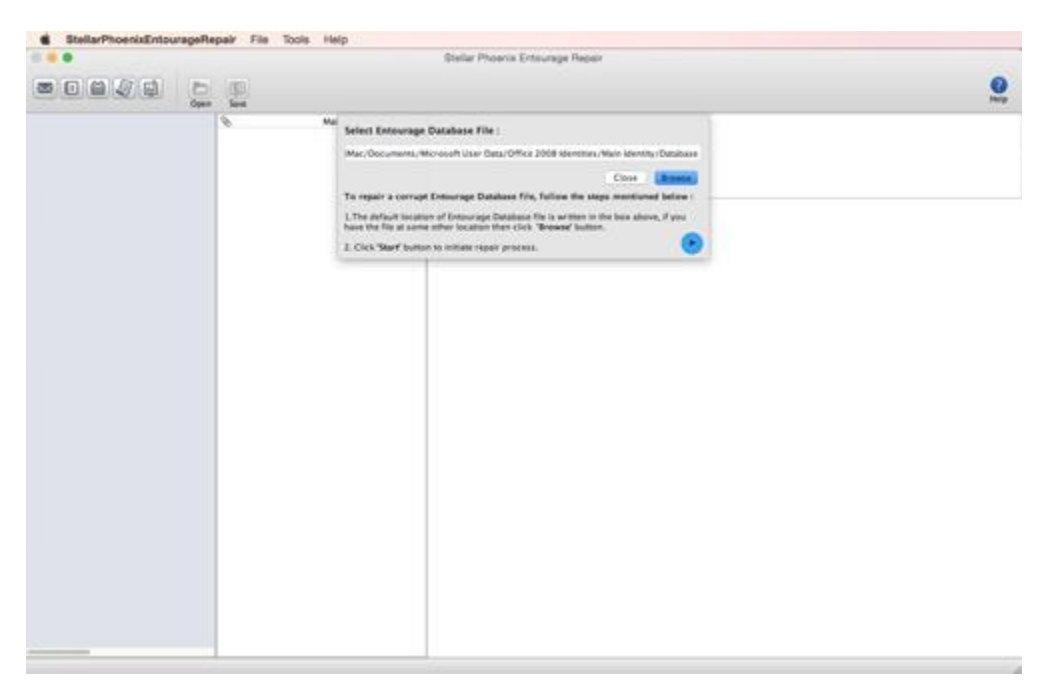

The user interface contains menus and buttons which allows you to access various features of the software.

# Menus

# StellarPhoenixEntourageRepair Menu

## About StellarPhoenixEntourageRepair

Click on this option to know about the software in detail.

# Services

Click on this option to browse the services offered by the software.

### Hide StellarPhoenixEntourageRepair

Use this option to hide the icon of this software on your screen.

### **Hide Others**

Use this option to hide other software icons on your screen.

### Quit StellarPhoenixEntourageRepair

Click on this option to exit from the software.

# File Menu

### **Open File**

Click on this option and select the desired file from which you want to repair the data.

#### **Save Repaired File**

Use this option to save the repaired file in the desired location.

| StellarPhoenixEntourageRepair                             | File      | Tool      |
|-----------------------------------------------------------|-----------|-----------|
| About StellarPhoenixEntourageR                            | epair     |           |
| Services                                                  |           | •         |
| Hide StellarPhoenixEntourageRe<br>Hide Others<br>Show All | pair<br>ר | НЖ<br>НЖС |
| Quit StellarPhoenixEntourageRep                           | bair      | ЖQ        |

| File               | Tools   | Help |  |
|--------------------|---------|------|--|
| Ор                 | en File |      |  |
| Save Repaired File |         |      |  |

# **Tools Menu**

### Register

Use this option to register the purchased software and avail its full benefits after entering the registration key.

| Tools | Help |
|-------|------|
| Regis | ster |

# **Help Menu**

### **Help Topics**

Use this option to view the detailed help manual of the software.

# Order Stellar Phoenix Entourage Repair

Use this option to <u>buy</u> Stellar Phoenix Entourage Repair software.

### **Email to Stellar Support**

Use this option to e-mail back and forth with the Stellar Support team.

#### **View Support Section**

Use this option to view the support page of stellarinfo.com.

### **Submit Enquiry**

Use this option to submit enquiry to stellarinfo.com.

| elp |                                                                                                   |   |
|-----|---------------------------------------------------------------------------------------------------|---|
|     | Search                                                                                            | 8 |
|     | Help Topics                                                                                       |   |
|     | Order Stellar Phoenix Entourage Repair                                                            |   |
|     | Email to Stellar Support<br>View Support Section<br>Submit Enquiry<br>View Knowledgebase Articles |   |

# View Knowledge Base Articles

Use this option to visit Knowledge Base articles of stellarinfo.com.

# **Buttons**

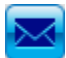

Click on this button to view your mails that have been repaired by the software.

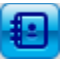

Click on this button to view the repaired address book.

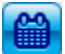

Click on this button to view the repaired calender entries.

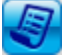

Click on this button to view the details of repaired notes.

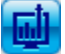

Click on this button to view the repaired tasks.

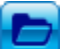

Click on this button to select the file that you want to repair.

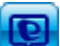

Click on this button to save the repaired data.

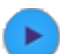

Click on this button to start the file scanning process.

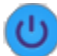

Click on this button to stop the current process.

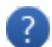

Click on this button to view the help manual.

# **Open Entourage Database File**

The Microsoft Entourage database file should be opened in Stellar Phoenix Entourage Repair software to repair it. To select a database file, follow these steps.

• Start the 'Stellar Phoenix Entourage Repair' software application. 'Select Entourage Database File' dialog box is displayed by default. Default location of database file is selected by default in the file path text box.

Or,

Alternatively, click on 'Open' button on the toolbar or click on 'Open File' option from the File menu to select the file to be repaired.

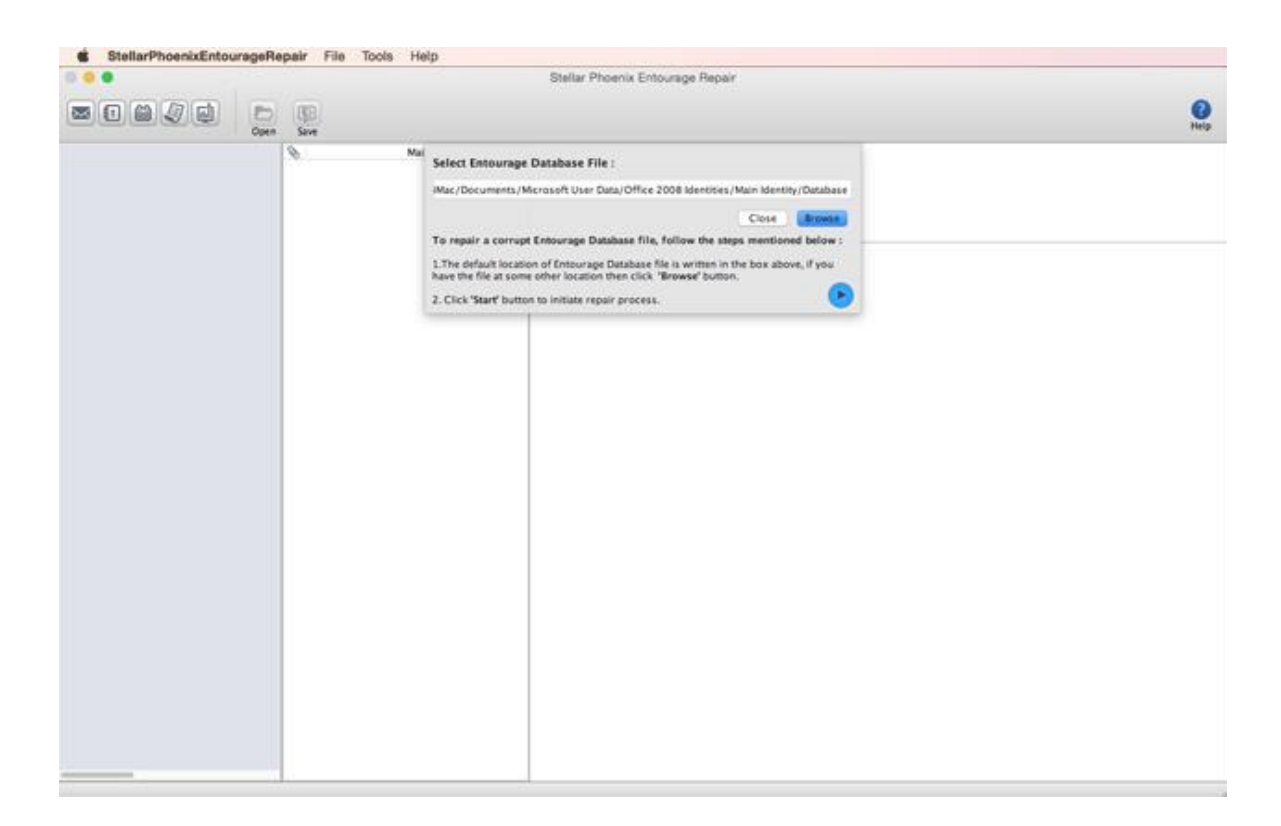

- Click 'Browse' to select database file from a different location.
- 'Open File' dialog box is displayed. Select the entourage database file that is to be repaired. Click 'Open' button.

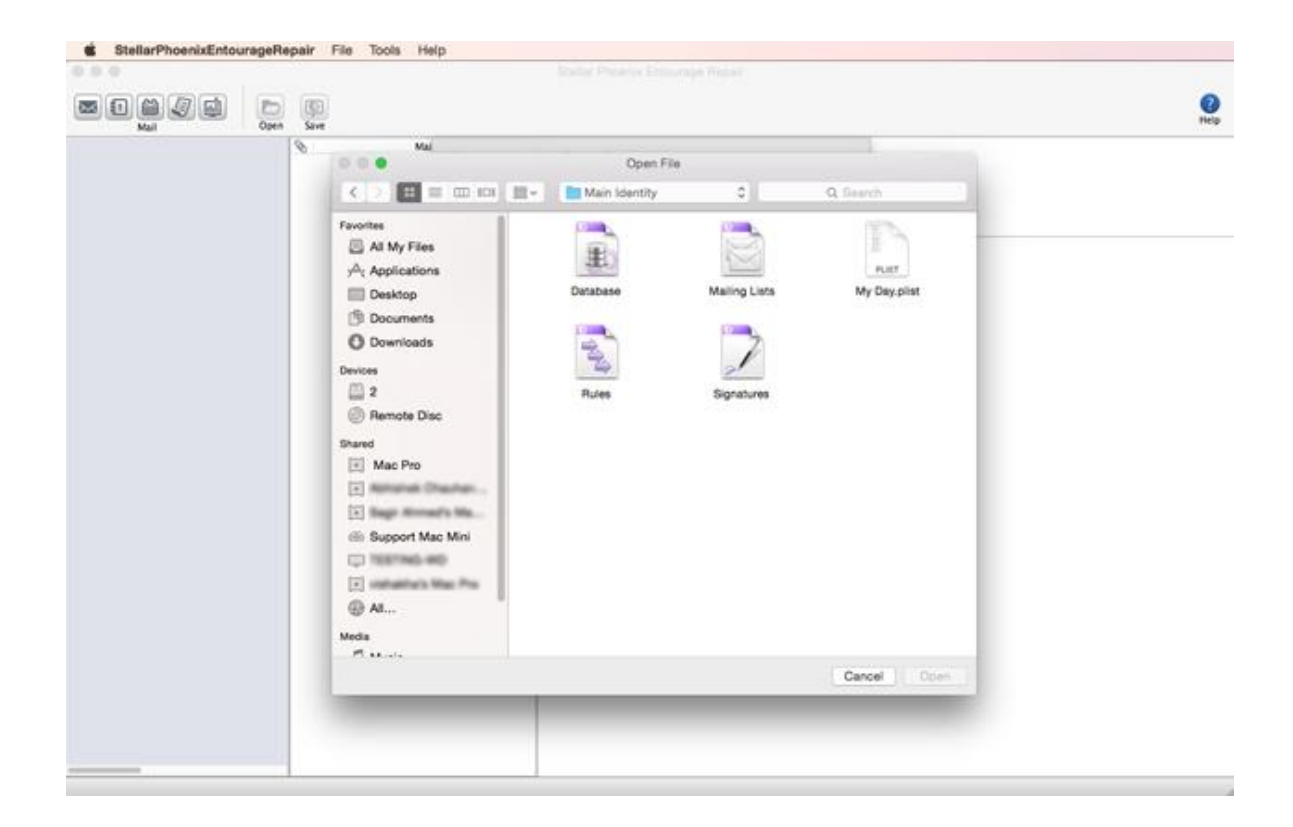

• The selected file path is displayed in the 'Select Entourage Database File' dialog box. Click on the 'Start' button to start scanning process.

|        |      | Stellar Phoenix Entourage Repair                                                                                                    |           |
|--------|------|----------------------------------------------------------------------------------------------------|-----------|
| D Open | Save |                                                                                                    | 0<br>Help |
|        | 0 M  | Select Entourage Database File :                                                                                                    |           |
|        |      | /Users/www/Desktop/D8/Main Identity/Database                                                                                                    |           |
|        |      | Close                                                                                                    |           |
|        |      | To repair a corrupt Entourage Database file, follow the steps mentioned below :<br>1.The default location of Entourage Database file is written in the box above, if you<br>have the file as some other location then cick. "Howard button. |           |
|        |      | 2. Click "Start" button to initiate repair process.                                                                                                    |           |
|        |      |                                                                                                    |           |
|        |      |                                                                                                    |           |
|        |      |                                                                                                    |           |
|        |      |                                                                                                    |           |
|        |      |                                                                                                    |           |
|        |      |                                                                                                    |           |
|        |      |                                                                                                    |           |
|        |      |                                                                                                    |           |
|        |      |                                                                                                    |           |
|        |      |                                                                                                    |           |
|        |      |                                                                                                    |           |
|        |      |                                                                                                    |           |
|        |      |                                                                                                    |           |
|        |      |                                                                                                    |           |
|        |      |                                                                                                    |           |
|        |      |                                                                                                    |           |

• A dialog box is displayed showing the progress of the scanning process. You can click 'Stop' button in the dialog box to stop the file scanning process.

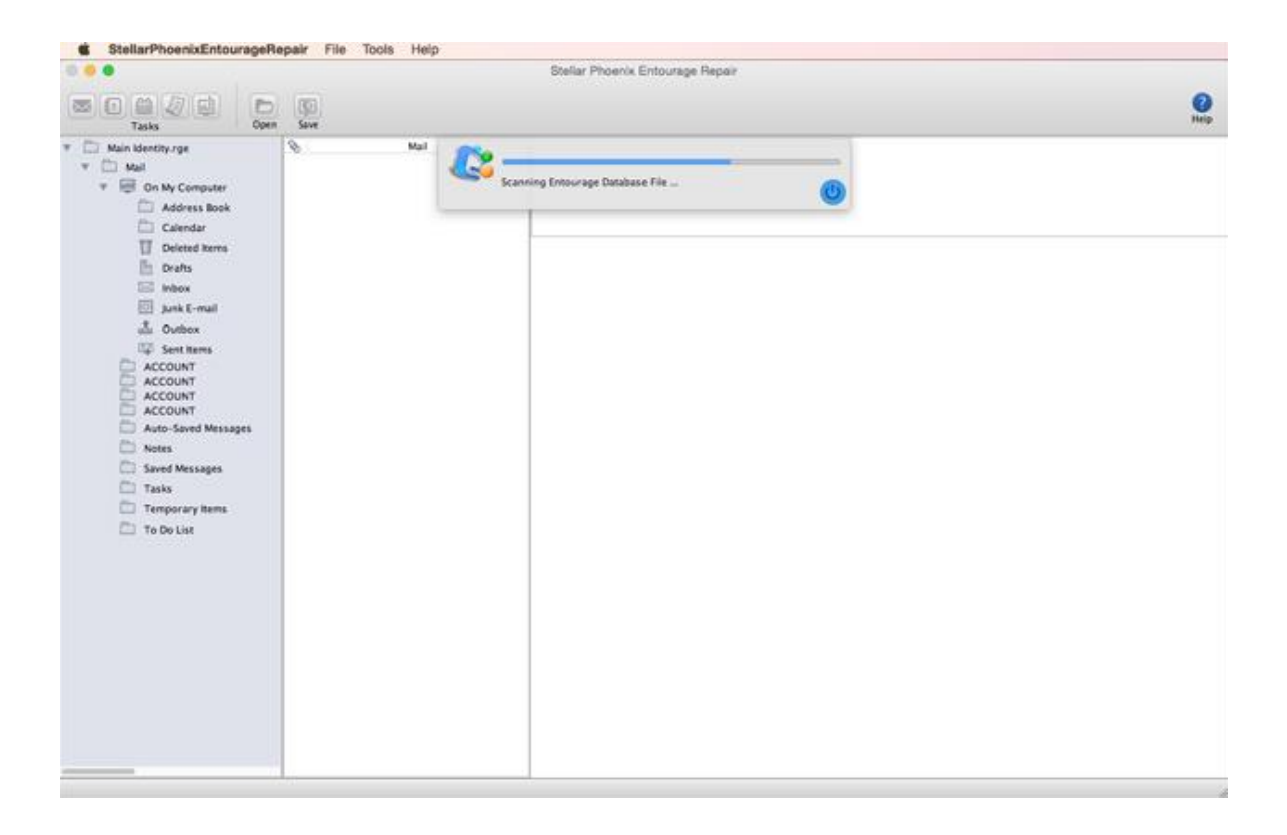

• A summary message box is displayed, showing the recovery details after file scan is completed. Click 'Close' button to close the summary message box.

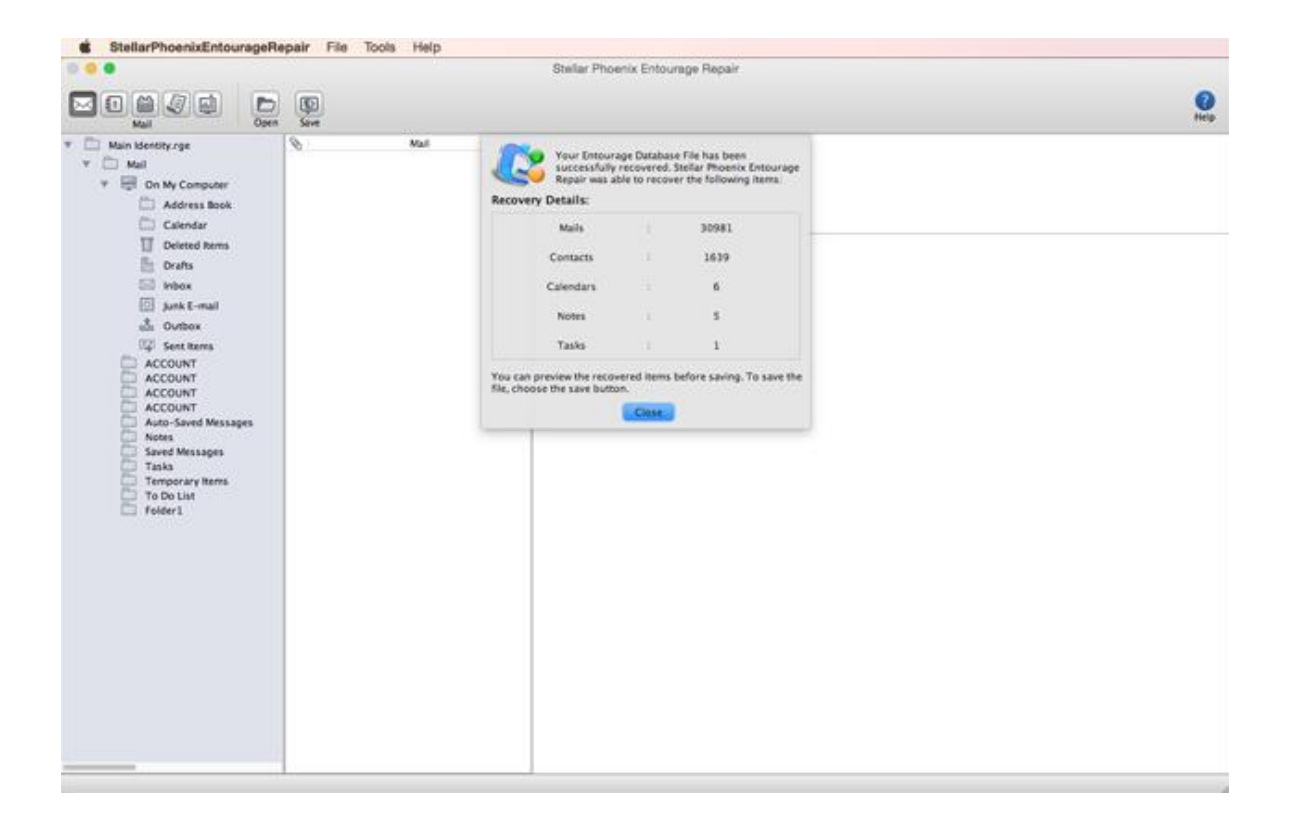

# **Preview Mail**

Before saving the MS Entourage database file, the repaired file data can be previewed in the Stellar Phoenix Entourage Repair software. The data that can be previewed are e-mail folder and content, address book, calendar, tasks and notes. To preview the recovered mail, follow these steps.

- Open the Entourage Database file in Stellar Phoenix Entourage Repair.
- By default, the repaired mails are displayed in the preview window. Alternatively, to preview the mails, click on the 'Mail' button on the tool bar.
- The preview window has three pane windows. The left-pane of the preview window shows all the
  folders in the mail box. The centre-pane shows the items in the selected folder. The right-pane in
  the preview window shows the content of the mail selected in the centre-pane. Click on the 'Inbox'
  folder in the left pane, then click on the desired mail in the centre-pane. The mail message is
  displayed in the right-pane of the preview window.

|                                                                                                    |                                                                                                    | Stellar Phoenix Entourage Repair                                                                                                    |            |
|----------------------------------------------------------------------------------------------------|----------------------------------------------------------------------------------------------------|----------------------------------------------------------------------------------------------------|------------|
|                                                                                                    | (C)<br>Save                                                                                                    |                                                                                                    | ()<br>Help |
| Main Identify zge  Mail  Mail  Main May Computer  Address Book  Calendar  Dealts  Dealts  Dealts  Dealts                                                                                                    | Mail     Mail     Markiben-bohn     Markiben-bohn     Markiben-bohn     Markiben-bohn     Markiben-bohn     Christian Schett     your visit of last week     Eristian Schett     pour visit of last week     Eristian Schett     Markiben     Alle Evening out | Date: Sun, 28 Dec 2008 13:19:14 +0100<br>Form:<br>Subject: AW: MCRRY CHRISTMAS III<br>To:<br>Dear =                                                                                                    |            |
| in the second second se | Shefali jain<br>PW URCENT REMINDERINI AW AW<br>Shefali jain<br>replacement & re-order                                                                                                    | Thank you very = much for your sweet wishes for 2009. I can foresee that the new = year will bring many = changes. Let's make them good ones!                                                                                                    |            |
| ACCOUNT     ACCOUNT     ACCOUNT     ACCOUNT     ACCOUNT     ACCOUNT     Aus-Sared Messages     Notes     Sared Messages     Tasks     Tasks                                                                                                    | Shefali Jain<br>replacement & re-order<br>El conglant HC delivery DP/78.<br>vinod jain<br>Fwd. Bendorf product line extens.<br>vinod jain<br>Fwd. Bendorf products French Press                                                                                | Stay healthy and = happy and be assured of all my best wishes for you, my<br>end-and-beginning= -of year meditations will include you.                                                                                                    |            |
| Folder1                                                                                                    | vinod jain<br>Re: AW: WG: AW: AW: our call<br>Shefal Jain<br>Thi: Cake stand claims & dispatch .<br>elite barleben<br>WG: Bernderf Collection                                                                                                    | Elke = Barleben                                                                                                    |            |
|                                                                                                    | elke barleben<br>packaging + Samples for Ambients<br>barleben-bohn<br>Mik Cake stand claims & dispatch                                                                                                    | Eventual restance and second second sec |            |
|                                                                                                    | Fre: Teapet - Iid<br>Re: our call                                                                                                    | 1120807 + Gardien<br>1120 - 3030730-201 (Franc122<br>Malandi: 01172 1178-24-82                                                                                                    |            |

• To preview the junk mails, click on the 'Junk E-Mail' folder in the left pane, then click on the desired mail in the centre-pane. The mail message is displayed in the right-pane of the preview window.

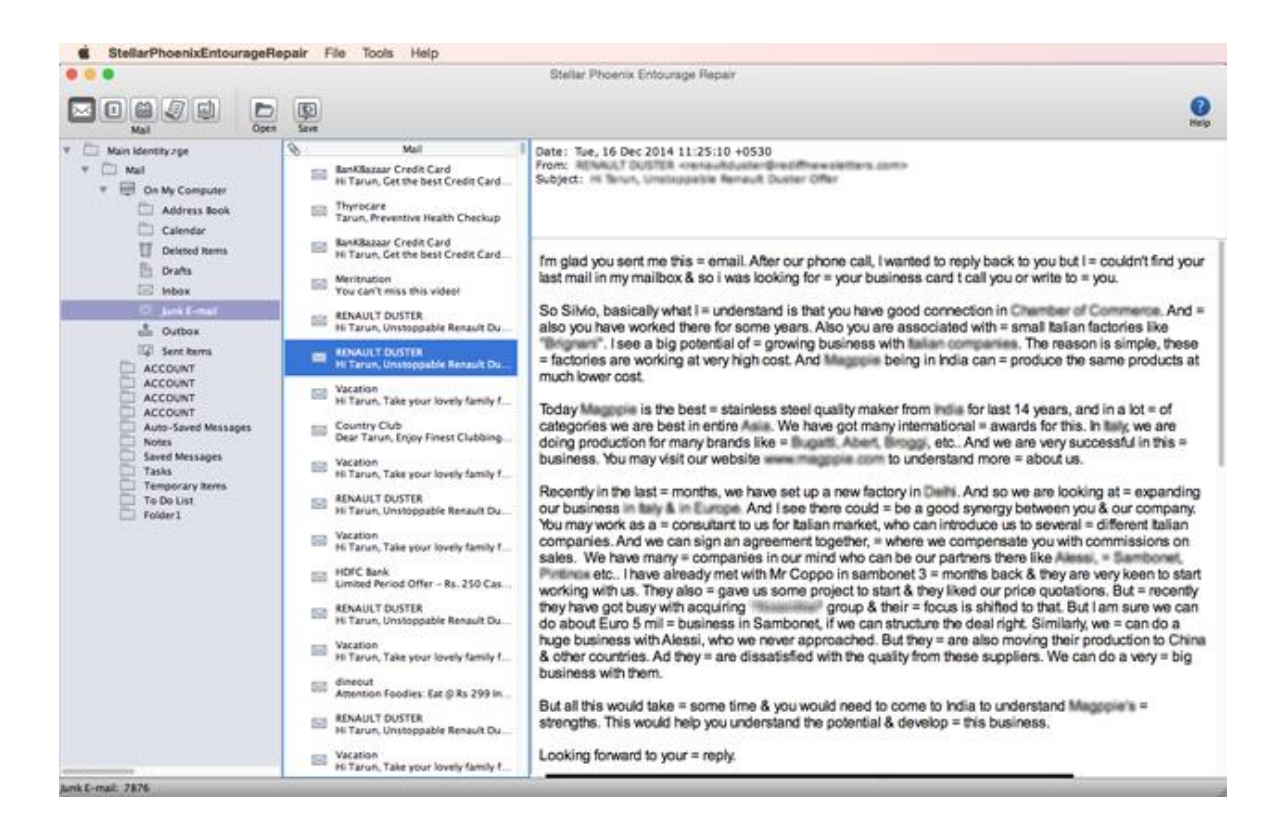

• To preview the sent mails, click on the 'Sent Items' folder in the left pane, then click on the desired mail in the centre-pane. The mail message is displayed in the right-pane of the preview window.

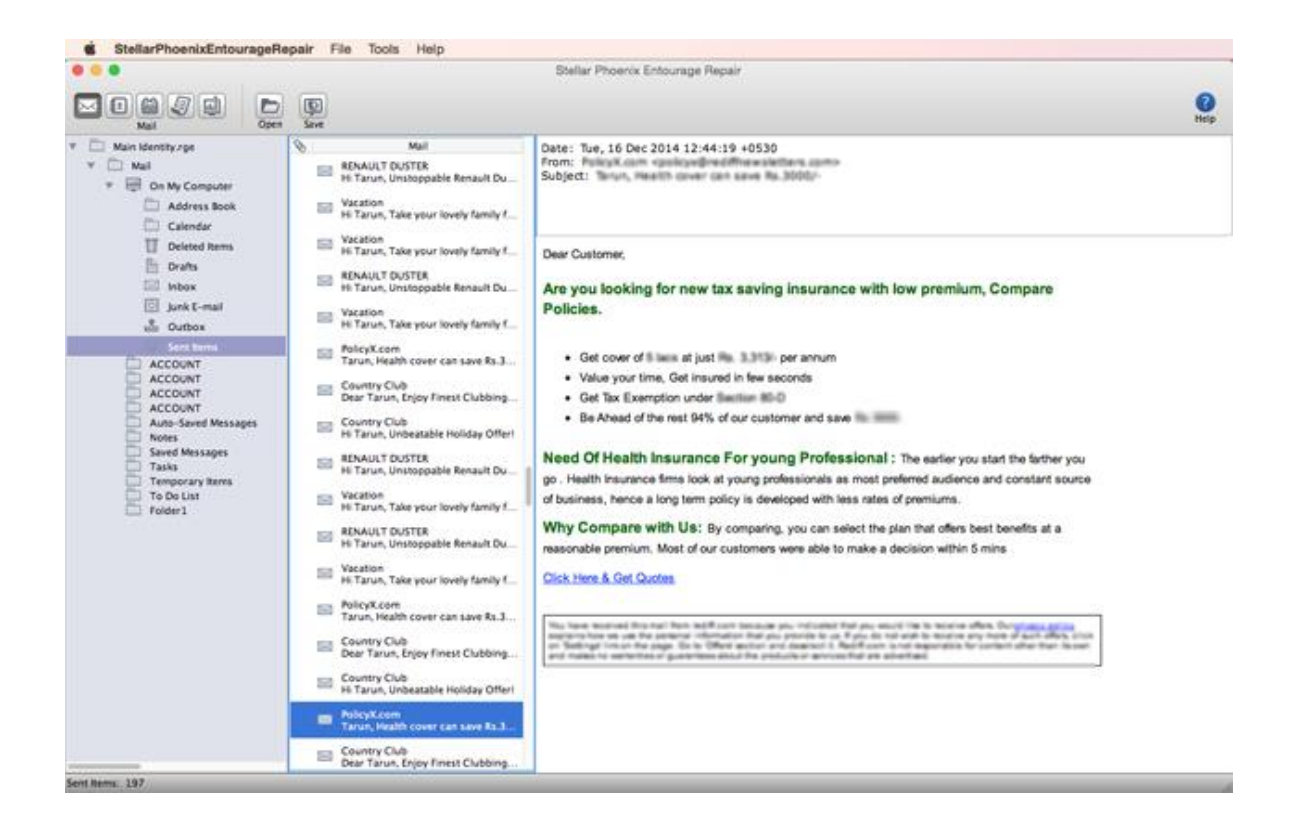

• To preview the deleted mails, click on the 'Deleted Items' folder in the left pane, then click on the desired mail in the centre-pane. The mail message is displayed in the right-pane of the preview window.

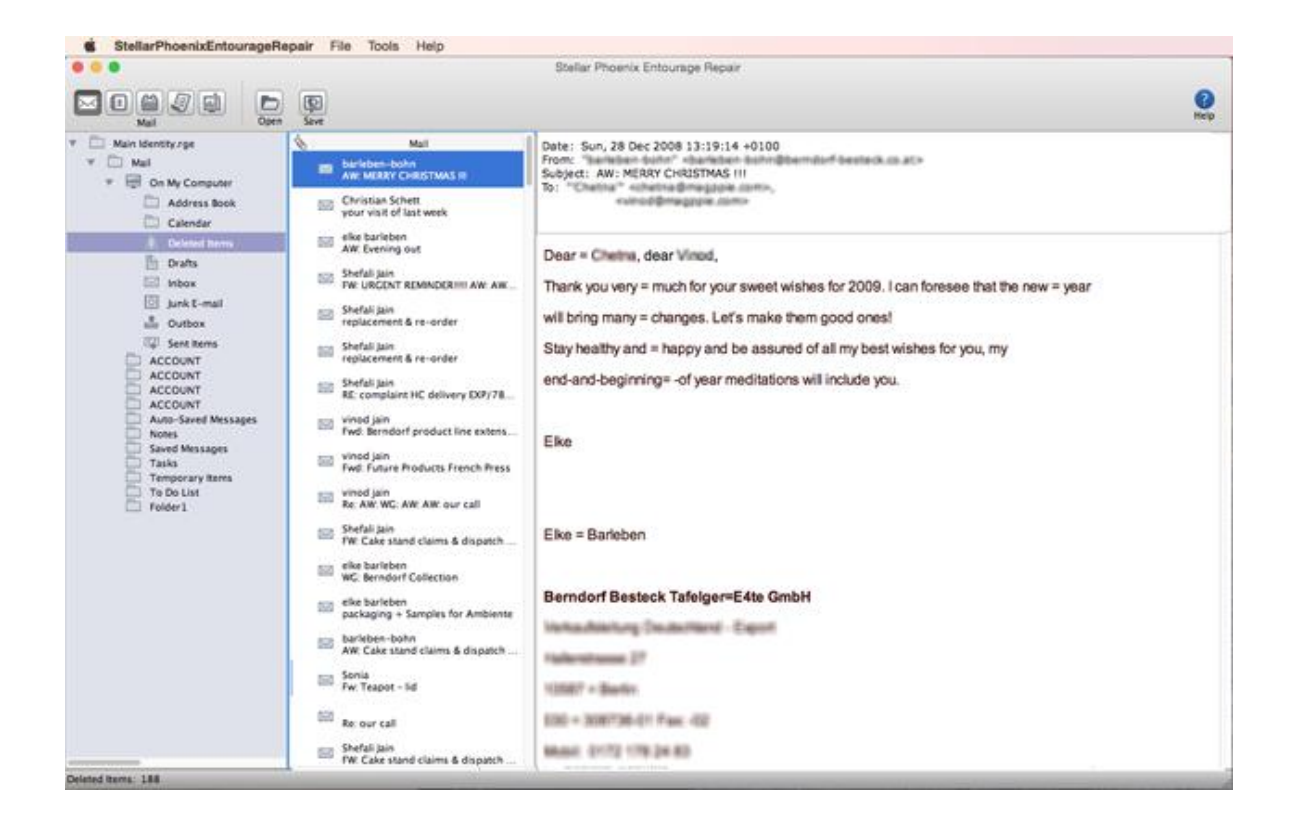

• To preview the draft mails, click on the 'Drafts' folder in the left pane, then click on the desired mail in the centre-pane. The mail message is displayed in the right-pane of the preview window.

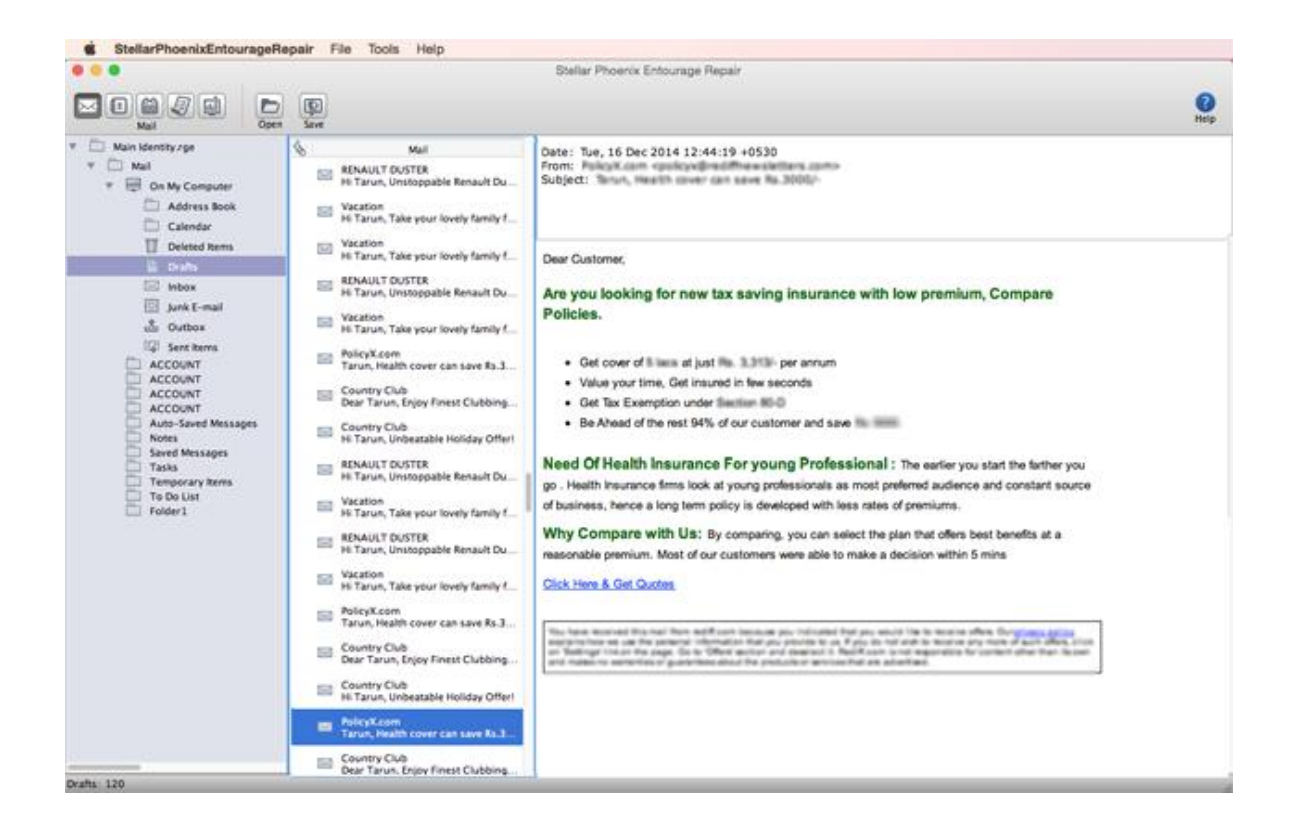

**Note:** Preview of images is supported only with Mac OS X 10.7 and above.

# Preview Address Book, Calendar, Notes, Tasks

MS Entourage also saves and manages personal information like address book, calendar, tasks and notes. All information is saved in same database file along with the mails. To preview the information in the repaired file, follow these steps.

- To preview the 'Address Book',
  - Click on the 'Address Book' button on the tool bar.

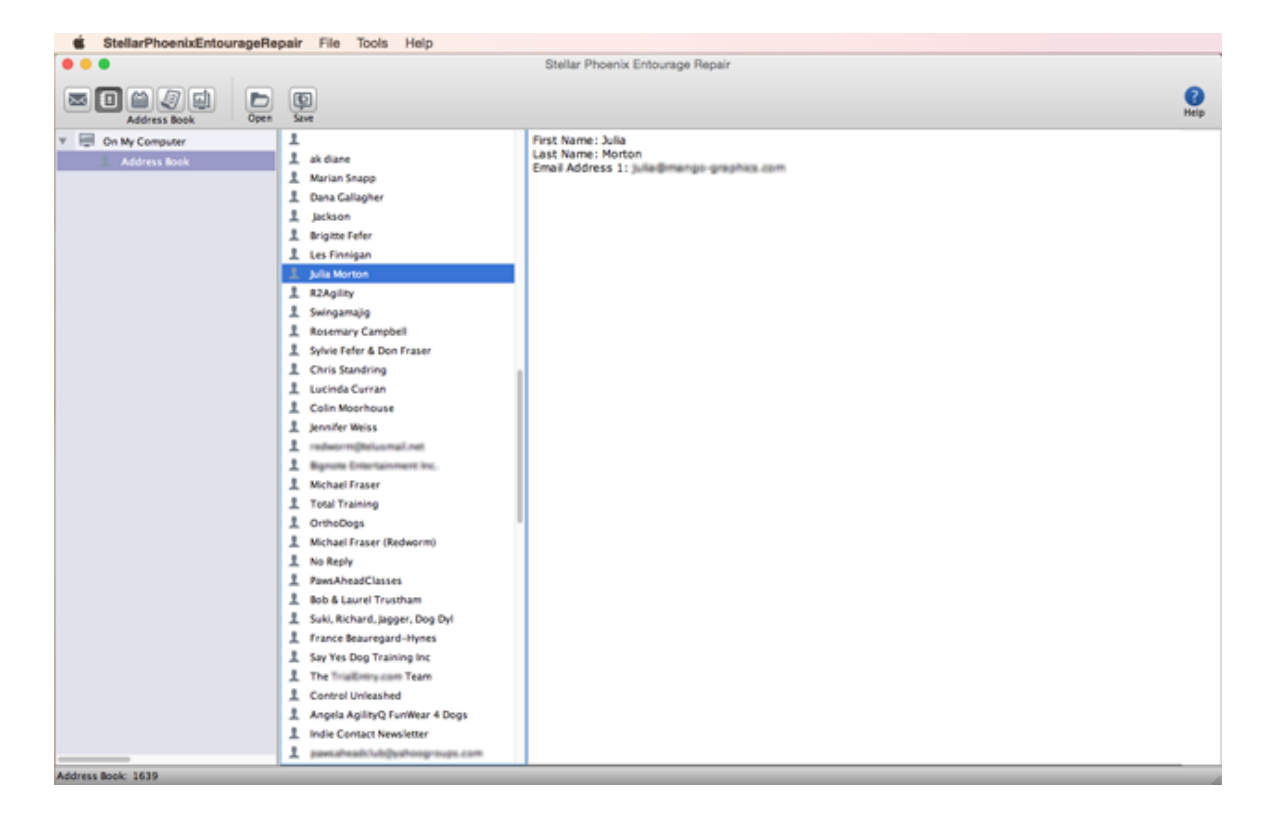

- The left-pane of the preview window shows the 'Address Book' folder. Centre-pane shows list of the 'Names'. Click on the desired 'Name' to view its detail in the right-pane.
- To preview the 'Calendar',
  - Click on the 'Calendar' button on the tool bar.

| StellarPhoenixEntourageRe | spair File Tools Help                                         |                                                                                                    |    |
|---------------------------|---------------------------------------------------------------|----------------------------------------------------------------------------------------------------|----|
|                           |                                                               | Stellar Phoenix Entourage Repair                                                                                       |    |
|                           | Save .                                                        |                                                                                                    | ер |
| On My Computer Colorada   | New Event<br>Helio<br>Sey<br>Helio<br>Heli<br>Heli<br>Coorgie | Organizer: Isonolusian, 20050-entimalian<br>Location: HI<br>Start: 2014,Dec,01, 09:00:00<br>End: 2014,Dec,03, 10:00:00 |    |
| Calendar: 6               |                                                               |                                                                                                    |    |

- The left-pane of the preview window shows the calendar folder. Centre-pane shows list of events. Click on the desired event to view its detail in the right-pane.
- To preview the 'Notes',
  - $\circ$  Click on the 'Notes' button on the tool bar.

| StellarPhoenixEntourageR | epair File Tools Help                                                                                                    |                                                                                                    |     |
|--------------------------|----------------------------------------------------------------------------------------------------|----------------------------------------------------------------------------------------------------|-----|
|                          |                                                                                                    | Stellar Phoenix Entourage Repair                                                                                                    |     |
|                          | Seve .                                                                                                    |                                                                                                    | Rep |
| Co My Computer     Notes | Covertyu Covertyuing Covertyuing Covertyui | Summary: Bill<br>Description:<br>Payment<br>Heib<br>Grg<br>Gr<br>Gr<br>Rg<br>Rg<br>Rg<br>Rg<br>E<br>E<br>Ger<br>Hg<br>Erg<br>Erg<br>Rg |     |
| Notes: 5                 |                                                                                                    |                                                                                                    |     |

- The left-pane of the preview window shows the 'Notes' folder. Centre-pane shows list of the 'Notes'. Click on the desired 'Note' to view its detail in the right-pane.
- To preview the 'Tasks',
  - Click on the 'Tasks' button on the tool bar.

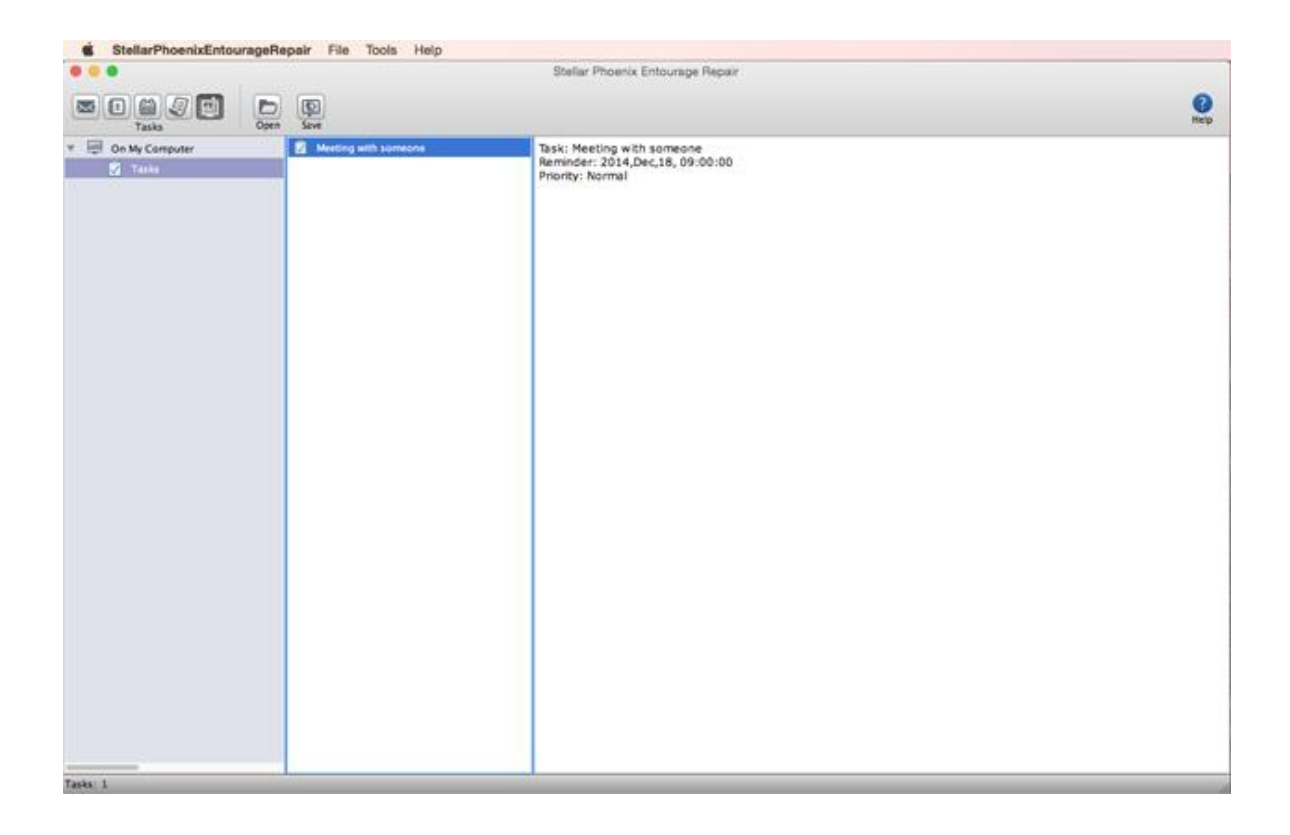

• The left-pane of the preview window shows the 'Tasks' folder. Centre-pane shows list of the 'Tasks'. Click on the desired 'Task' to view its detail in the right-pane.

# Save the Repaired File

The file shown as preview in 'Stellar Phoenix Entourage Repair' must be saved to import it in the Microsoft Entourage. To save the repaired file, follow these steps.

• In the main window of the 'Stellar Phoenix Entourage Repair', click on 'Open' button on the tool bar to open the desired file.

Or, alternatively, you can also click on 'Open File' option in the File Menu to select the file to be repaired.

 Click on 'Save' button on the tool bar to save the repaired files. A 'destination folder' dialog box is displayed.

Or, alternatively, you can also click on 'Save Repaired File' option in the File Menu to perform the same task .

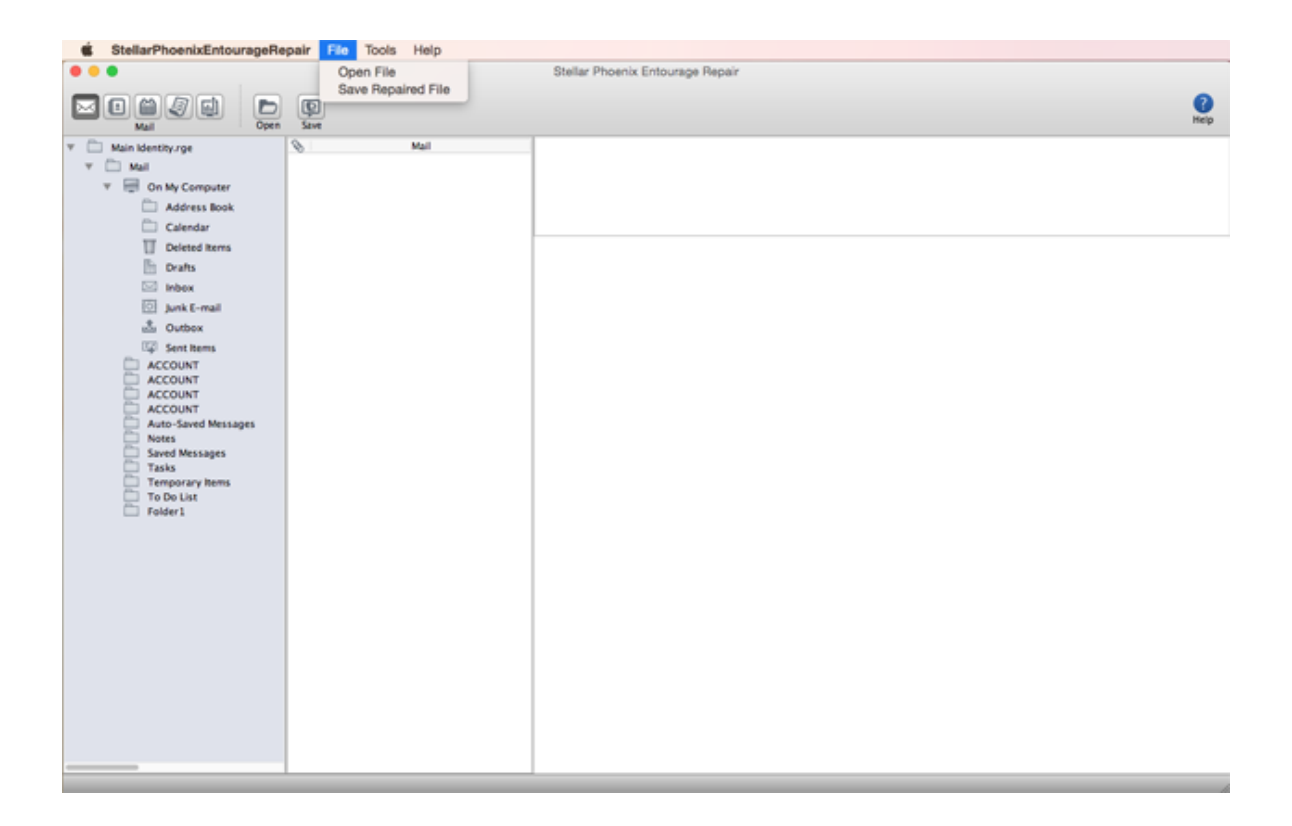

• Select the destination path for saving the file. Click on the 'Choose' button to start the saving process.

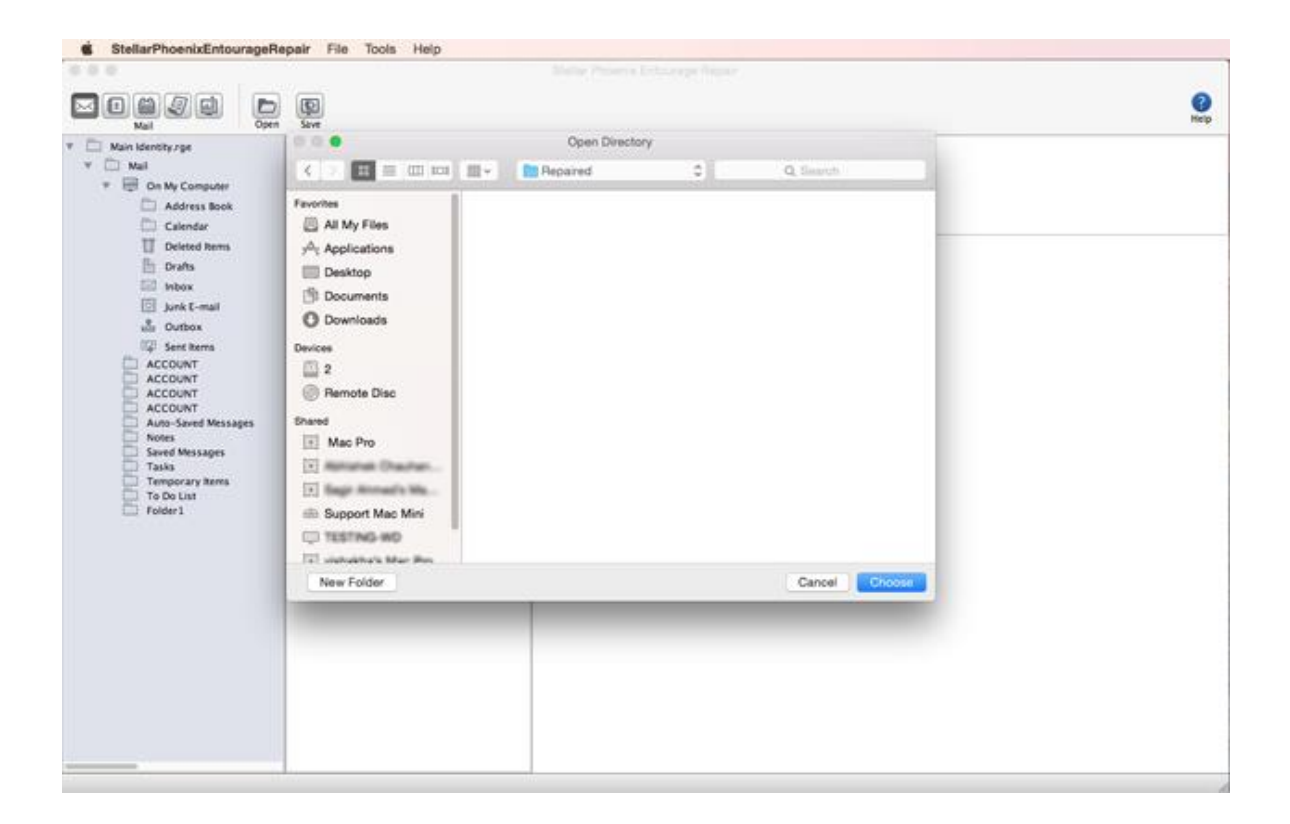

• A dialog box is displayed showing the progress of the scanning process. You can click 'Stop' button in the dialog box to stop the file save process.

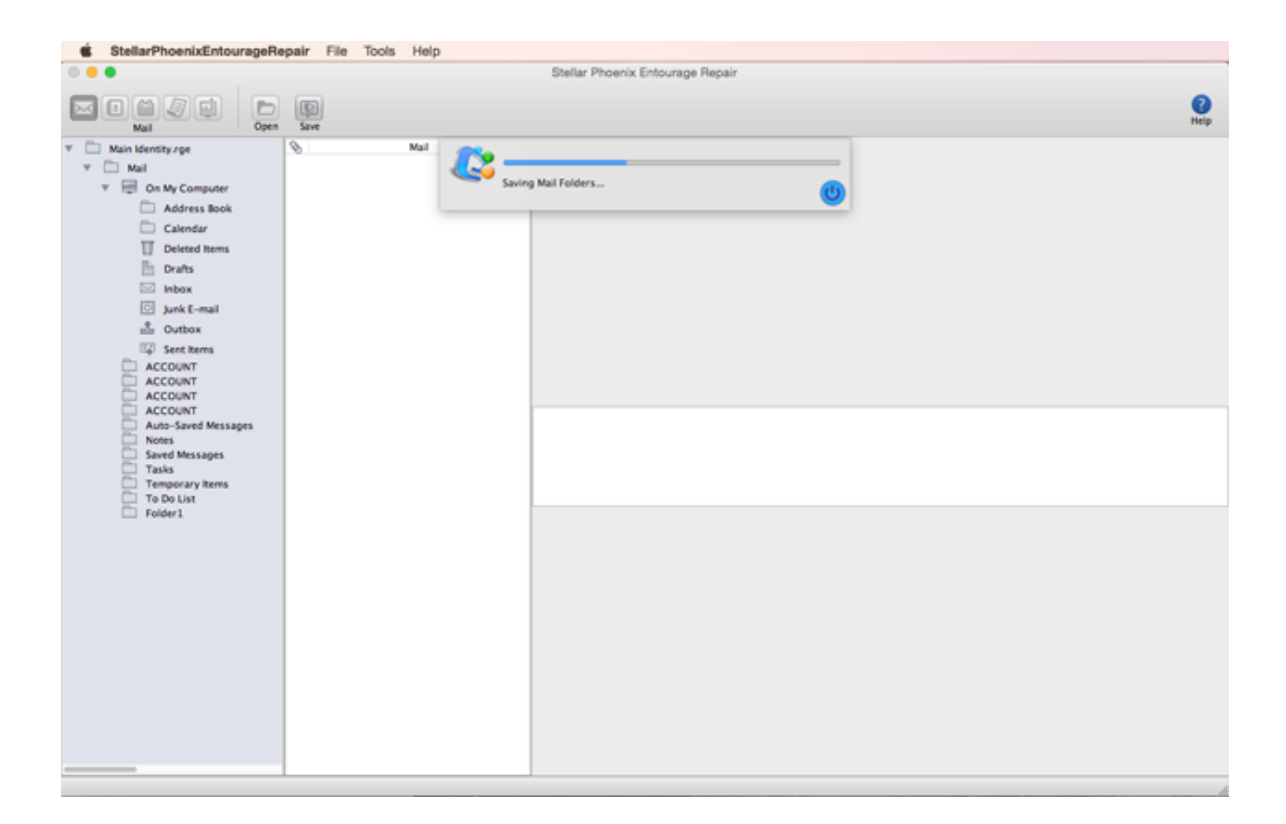

• The repaired file will be saved by the name 'Main Identity.rge'. A 'Mailbox Saved Successfully' dialog appears.

| StellarPhoenixEntourageP                                                                                                    | Repair File Tools Help |                                                                                   |            |
|----------------------------------------------------------------------------------------------------|------------------------|-----------------------------------------------------------------------------------|------------|
| 000                                                                                                    |                        |                                                                                   |            |
|                                                                                                    | n Save                 |                                                                                   | ()<br>Herp |
| Main Identity rge     Main     Main     Mai | 9 Mail                 | Stellar Phoenix Entourage Repair<br>Mailbox Saved Successfully.<br>How to import? |            |

 If a file by this name already exists at the selected destination. A message box is displayed to confirm replacement of the existing file. Click 'Yes' to replace the existing file. Saving Process dialog box is displayed.

Or, click 'No' to select a different location to save the file.

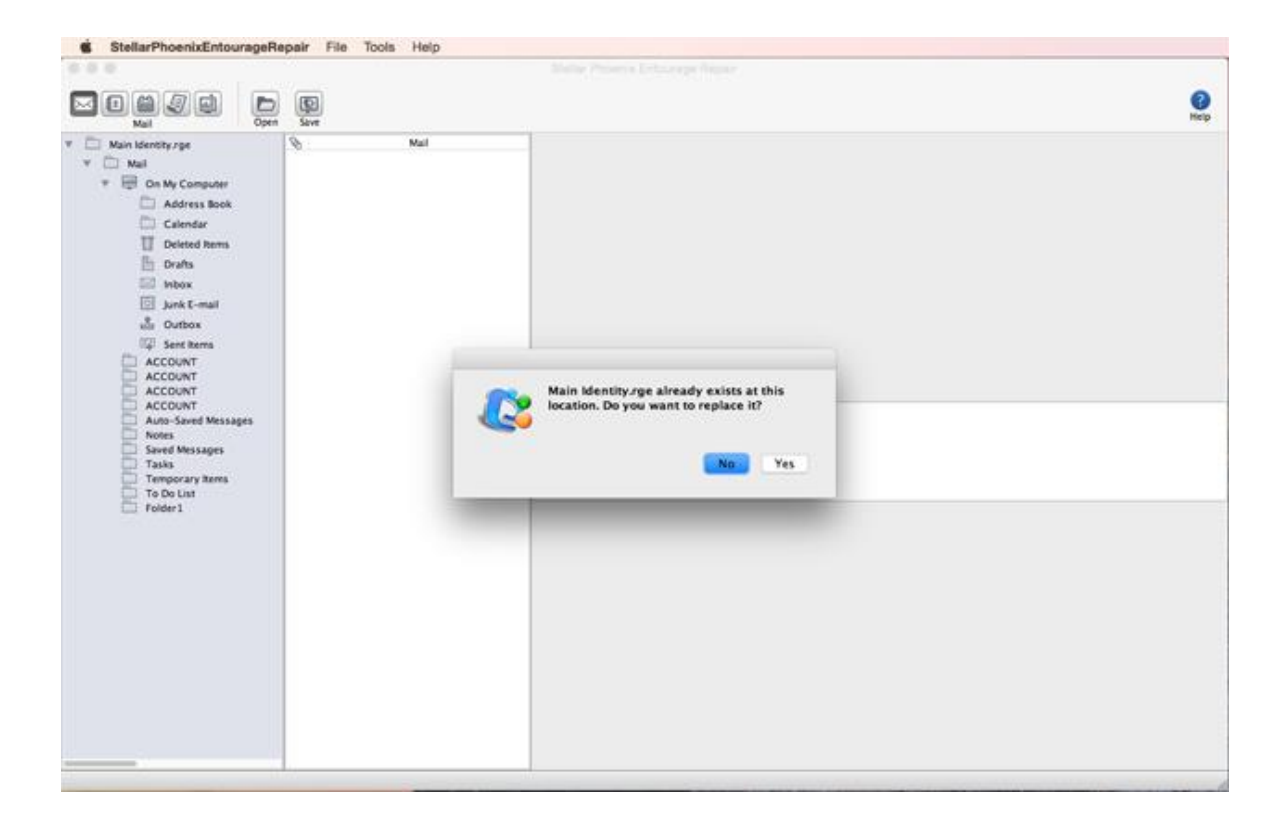

# Import repaired file in MS Entourage

Stellar Phoenix Entourage Repair save file with name "Main Identity.rge" by default. To import this file in Microsoft Entourage, follow these steps.

- Start 'MS Entourage'.
- Click on 'Import' option from the File Menu. A dialog box will appear.
- Select 'Entourage information from an archive or earlier version' option from "Begin Import" section and click 'Next'.
- Select 'Entourage Archive (.rge)' option from "What would you like to import?" section and click 'Next'.
- Select the path where you have saved the repaired file i.e. "Main Identity.rge" and click 'Import'.
- Entourage will start importing your data, click 'Done' after import process is completed.
- 'Main Identity.rge' appears in left pane of MS Entourage.
- Recovered items will be displayed under 'Main Identity.rge' folder.

# FAQs

### 1. What is Stellar Phoenix Entourage Repair Tool?

Stellar Phoenix Entourage Repair Tool is a recovery tool for Microsoft Entourage 2004/2008, used for recovering Mails, Address Book, Notes, Tasks and Calendar from a corrupted Entourage Database File (not readable by Microsoft Entourage).

# 2. Can I see the preview of my recovered mails, tasks, calendar, notes etc. in the demo version of the software?

Yes, in demo version you can see the preview of all recovered items, but to save your recovered items you need to purchase the software.

## 3. What is the process to install Stellar Phoenix Entourage Repair tool?

Before beginning installation process, quit all other programs, including anti-virus program, as they might interfere with the installation process. Setup file comes as a compressed .dmg file (.dmg.zip).

To start Stellar Phoenix Entourage Repair, follow these steps.

- Unpack StellarPhoenixEntourageRepair.dmg.zip file.
- After decompressing it, double click .dmg file. This will mount a virtual volume StellarPhoenixEntourageRepair.
- Double-click **StellarPhoenixEntourageRepair** volume to open Stellar Phoenix Entourage Repair window.
- Drag Stellar Phoenix Entourage Repair file to Applications folder.
- To launch the software, double click on **Stellar Phoenix Entourage Repair** file in **Applications** folder.
- This displays **License Agreement**. If user accepts the **License Agreement**, then the software is launched; otherwise, it quits.

### 4. What is the process to remove the Stellar Phoenix Entourage Repair Tool?

To remove the software, just drag and drop the Stellar Phoenix Entourage Repair file from application folder to trash bin.

# 5. I have MS Entourage 2004 and MS Entourage 2008, both installed on my system. How can I repair my database of MS Entourage 2004?

If both MS Entourage 2004 and 2008 are installed then 'Stellar Phoenix Entourage Repair' will select database of 2008 as default. To repair database of 2004, you have to use the browse option to select it from its installed location.

# 6. How much time Stellar Phoenix Entourage Repair will take to scan and repair the database.

The scanning and saving time totally depends upon the corruption level and size of the file. If the process is running that means that the software is still working.

## 7. After saving my recovered items, how can I use recovered file in MS Entourage?

Stellar Phoenix Entourage Repair save file with name "Main Identity.rge" by default. To import this file in Microsoft Entourage follow these steps:

- Start 'MS Entourage'.
- Click on 'Import' option from the File Menu. A dialog box will appear.
- Select 'Entourage information from an archive or earlier version' option from "Begin Import" section and click 'Next'.
- Select 'Entourage Archive (.rge)' option from "What would you like to import?" section and click 'Next'.
- Select the path where you have saved the repaired file i.e. "Main Identity.rge" and click 'Import'.
- Entourage will start importing your data, click 'Done' after import process is completed.
- 'Main Identity.rge' appears in left pane of MS Entourage.
- Recovered items will be displayed under 'Main Identity.rge' folder.

### 8. Can I work with two MS Entourage Database file simultaneously?

No, only single Entourage database file can be accessed. Before working with another file, first save the already open file since opening a new database file will automatically close the previously opened database.

# 9. Can I use MS Entourage while Stellar Phoenix Entourage Repair is running?

If you are using MS Entourage Database from default location, it is recommend not to use MS Entourage. If you are choosing database from different location you can use MS Entourage.

# **Legal Notices**

# Copyright

**Stellar Phoenix Entourage Repair** software, accompanied user guide and documentation are copyright of Stellar Information Technology Private Limited, with all rights reserved. Under the copyright laws, this user guide cannot be reproduced in any form without the prior written permission of Stellar Information Technology Private Limited. No Patent Liability is assumed, however, with respect to the use of the information contained herein.

## Copyright © Stellar Information Technology Private Limited. INDIA.

### Disclaimer

The Information contained in this manual, including but not limited to any product specifications, is subject to change without notice.

STELLAR INFORMATION TECHNOLOGY PRIVATE LIMITED PROVIDES NO WARRANTY WITH REGARD TO THIS MANUAL OR ANY OTHER INFORMATION CONTAINED HEREIN AND HEREBY EXPRESSLY DISCLAIMS ANY IMPLIED WARRANTIES OF MERCHANTABILITY OR FITNESS FOR ANY PARTICULAR PURPOSE WITH REGARD TO ANY OF THE FOREGOING STELLAR INFORMATION TECHNOLOGY PRIVATE LIMITED ASSUMES NO LIABILITY FOR ANY DAMAGES INCURRED DIRECTLY OR INDIRECTLY FROM ANY TECHNICAL OR TYPOGRAPHICAL ERRORS OR OMISSIONS CONTAINED HEREIN OR FOR DISCREPANCIES BETWEEN THE PRODUCT AND THE MANUAL. IN NO EVENT SHALL STELLAR INFORMATION TECHNOLOGY PRIVATE LIMITED, BE LIABLE FOR ANY INCIDENTAL, CONSEQUENTIAL SPECIAL, OR EXEMPLARY DAMAGES, WHETHER BASED ON TORT, CONTRACT OR OTHERWISE, ARISING OUT OF OR IN CONNECTION WITH THIS MANUAL OR ANY OTHER INFORMATION CONTAINED HEREIN OR THE USE THEREOF.

### Trademarks

**Stellar Phoenix Entourage Repair**® is a registered trademark of Stellar Information Technology Private Limited.

Mac OS X® is a registered trademark of Apple Computers.

All Trademarks Acknowledged.

All other brands and product names are trademarks or registered trademarks of their respective companies.

#### License Agreement

#### Stellar Phoenix Entourage Repair

Copyright © Stellar Information Technology Private Limited. INDIA.

#### www.stellarinfo.com

All rights reserved.

All product names mentioned herein are the trademarks of their respective owners.

This license applies to the standard-licensed version of Stellar Phoenix Entourage Repair.

#### Your Agreement to this License

You should carefully read the following terms and conditions before using, installing or distributing this software, unless you have a different license agreement signed by Stellar Information Technology Private Limited.

If you do not agree to all of the terms and conditions of this License then do not copy, install, distribute or use any copy of Stellar Phoenix Entourage Repair with which this License is included, you may return the complete package unused without requesting an activation key within 30 days after purchase for a full refund of your payment.

The terms and conditions of this License describe the permitted use and users of each Licensed Copy of Stellar Phoenix Entourage Repair. For purposes of this License, if you have a valid single-user license, you have the right to use a single Licensed Copy of Stellar Phoenix Entourage Repair. If you or your organization has a valid multi-user license, then you or your organization has the right to use up to a number of Licensed Copies of Stellar Phoenix Entourage Repair equal to the number of copies indicated in the documents issued by Stellar when granting the license.

#### **Scope of License**

Each Licensed Copy of Stellar Phoenix Entourage Repair may either be used by a single person or used non-simultaneously by multiple people who use the software personally installed on a single workstation. This is not a concurrent use license.

All rights of any kind in Stellar Phoenix Entourage Repair, which are not expressly granted in this license, are entirely and exclusively reserved to and by Stellar Information Technology Private Limited. You may not rent, lease, modify, translate, reverse engineer, decompile, disassemble or create derivative works based on Stellar Phoenix Entourage Repair nor permit anyone else to do so. You may not make access to Stellar Phoenix Entourage Repair available to others in connection with a service bureau, application service provider or similar business nor permit anyone else to do so.

#### Warranty Disclaimers and Liability Limitations

Stellar Phoenix Entourage Repair and all accompanying software, files, data and materials are distributed and provided AS IS and with no warranties of any kind, whether expressed or implied. You acknowledge that good data processing procedure dictates that any program including Stellar Phoenix Entourage Repair must be thoroughly tested with non-critical data before there is any reliance on it and you hereby assume the entire risk of all use of the copies of Stellar Phoenix Entourage Repair covered by this License. This disclaimer of warranty constitutes an essential part of this License.

In addition, in no event does Stellar authorize you or anyone else to use Stellar Phoenix Entourage Repair in applications or systems where its failure to perform can reasonably be expected to result in a significant physical injury or in loss of life. Any such use is entirely at your own risk and you agree to hold Stellar harmless from any and all claims or losses relating to such unauthorized use.

In no event shall Stellar Information Technology Private Limited or its suppliers be liable for any special, incidental, indirect, or consequential damages whatsoever (including, without limitation, damages for loss of business profits, business interruption, loss of business information, or any other pecuniary loss) arising out of the use of or inability to use the software product or the provision of or failure to provide support services, even if Stellar Information Technology Private Limited has been advised of the possibility of such damages. In any case, Stellar Information Technology Private Limited's entire liability under any provision shall be limited to the amount actually paid by you for the software product.

#### General

This License is the complete statement of the agreement between the parties on the subject matter and merges and supersedes all other or prior understandings, purchase orders, agreements and arrangements. This License shall be governed by the laws of the State of Delhi, India. Exclusive jurisdiction and venue for all matters relating to this License shall be in courts and fora located in the State of Delhi, India and you consent to such jurisdiction and venue. There are no third party beneficiaries of any promises, obligations or representations made by Stellar herein. Any waiver by Stellar of any

violation of this License by you shall not constitute nor contribute to a waiver by Stellar of any other or future violation of the same provision or any other provision of this License.

# Copyright © Stellar Information Technology Private Limited. All rights reserved.

# **About Stellar**

Stellar Information Technology Private Limited is a trusted name in the field of Data Recovery and Data Protection Software for more than a decade.

We provide the widest range of Data Recovery Products. Our range includes Data Recovery Software for almost all Operating Systems and File Systems.

# Product line:

### Data Recovery

A widest range of data recovery software that helps you recover your valued data lost after accidental format, virus problems, software malfunction, file/directory deletion, or even sabotage!. <u>More Info >></u>

#### File Recovery

The most comprehensive range of file undelete and unerase software for Windows and MS office repair tools. <u>More Info >></u>

#### E-mail Recovery

A wide range of e-mail recovery, e-mail repair and e-mail conversion applications for MS Outlook, MS Outlook Express and MS Exchange useful in instances of data loss due to damages and corruption of E-mail. <u>More Info >></u>

#### **Data Protection**

A wide range of Prevent Data Loss, Data backup and Hard Drive Monitoring Applications to ensure complete data protection against hard drive crash. <u>More Info >></u>

### Data Sanitization

Data cleanup and file eraser utility can delete selected folders, groups of files, entire logical drives, System Traces & Internet traces. Once the data have been removed using Stellar Wipe - Data File eraser utility, it is beyond recovery limits of any Data Recovery Software or utility. <u>More Info >></u>

For more information about us, please visit www.stellarinfo.com